#### How to Connect Over VPN

# Step 1: Open the link https://14.139.69.5:8443

| 0                | G Gmail            | 🗙   Ġ Gmail                 | X G Gmail X | Untitled form - Google For > | < 🛛 😒 WhatsApp                                                | 🗙   🖬 DD Bharati Live: Watch DD 🛛 🗙                                            | Privacy error | × + | ⇒ _ ₽ × |
|------------------|--------------------|-----------------------------|-------------|------------------------------|---------------------------------------------------------------|--------------------------------------------------------------------------------|---------------|-----|---------|
|                  | < > C ==           | Not secure 14.139.69.5:8443 |             |                              |                                                               |                                                                                |               |     |         |
|                  | Find out more abou | a Amazon.in 💟 AliExpress    |             |                              |                                                               |                                                                                |               |     |         |
| ☆                |                    |                             |             |                              |                                                               |                                                                                |               |     |         |
| $\bigcirc$       |                    |                             |             |                              |                                                               |                                                                                |               |     |         |
| ٩                |                    |                             |             |                              |                                                               |                                                                                |               |     |         |
| Q                |                    |                             |             |                              |                                                               |                                                                                |               |     |         |
| $\triangleright$ |                    |                             |             |                              |                                                               |                                                                                |               |     |         |
| 88               |                    |                             |             |                              | Your connection i                                             | s not private                                                                  |               |     |         |
| $\bigcirc$       |                    |                             |             |                              | This server could not prove                                   | that it is <b>14.139.69.5</b> ; its security                                   |               |     |         |
| F                |                    |                             |             |                              | certificate is not trusted by y<br>may be caused by a misconf | your computer's operating system. Th<br>figuration or an attacker intercepting | is            |     |         |
| ()               |                    |                             |             |                              | your connection.                                              | /ALID                                                                          |               |     |         |
|                  |                    |                             |             |                              | Back to safety                                                | I                                                                              |               |     |         |
|                  |                    |                             |             | $\geq$                       | Help me understand                                            |                                                                                |               |     |         |
|                  |                    |                             |             |                              |                                                               |                                                                                |               |     |         |

...

# Step 2: Click on 14.139.69.5

| 0                | G Gmail            | X G Gmail                  | X G Gmail | 🗙 🛛 🛅 Untitled form - Google For 🗡 | 🔇 📘 😒 WhatsApp                 | 🗙 🛛 🎧 DD Bharati Live: Watch DD 🛛 🗙          | Privacy error | × + | ⇒ _ ₽ × |
|------------------|--------------------|----------------------------|-----------|------------------------------------|--------------------------------|----------------------------------------------|---------------|-----|---------|
|                  | < > C ==           | Ot secure 14.139.69.5:8443 |           |                                    | 1                              |                                              |               |     |         |
|                  | Find out more abou | a Amazon.in 💟 AliExpress   |           |                                    |                                |                                              |               |     |         |
|                  |                    |                            |           |                                    |                                |                                              |               |     |         |
| $\sim$           |                    |                            |           |                                    |                                |                                              |               |     |         |
| ω                |                    |                            |           |                                    |                                |                                              |               |     |         |
|                  |                    |                            |           |                                    |                                |                                              |               |     |         |
| ~                |                    |                            |           |                                    |                                |                                              |               |     |         |
| 0                |                    |                            |           |                                    |                                |                                              |               |     |         |
|                  |                    |                            |           |                                    | $\setminus$                    |                                              |               |     |         |
| Q                |                    |                            |           |                                    | V                              | ·                                            |               |     |         |
|                  |                    |                            |           |                                    | Your connection                | is not private                               |               |     |         |
| $\triangleright$ |                    |                            |           |                                    | This server could not prove    | e that it is 14.139.69.5; its security       |               |     |         |
|                  |                    |                            |           |                                    | certificate is not trusted by  | your computer's operating system. This       |               |     |         |
| 88               |                    |                            |           |                                    | may be caused by a misco       | nfiguration or an attacker intercepting      |               |     |         |
|                  |                    |                            |           |                                    | your connection.               |                                              |               |     |         |
| $\bigcirc$       |                    |                            |           |                                    | NET::ERR_CERT_AUTHORITY_IN     | IVALID                                       |               |     |         |
| Ē                |                    |                            |           |                                    |                                |                                              |               |     |         |
| _                |                    |                            |           |                                    | Back to safety                 |                                              |               |     |         |
| ()               |                    |                            |           |                                    |                                |                                              |               |     |         |
|                  |                    |                            |           | $\sim$                             | Help me understand             |                                              | 7             |     |         |
|                  |                    |                            |           |                                    |                                |                                              |               |     |         |
|                  |                    |                            |           |                                    | presents your browser with     | something called a "certificate" to verifi   | /             |     |         |
|                  |                    |                            |           |                                    | its identity. This certificate | contains identity information, such as th    | e             |     |         |
|                  |                    |                            |           |                                    | address of the website, wh     | ich is verified by a third party that your   |               |     |         |
|                  |                    |                            |           |                                    | computer trusts. By checking   | ng that the address in the certificate       |               |     |         |
|                  |                    |                            |           |                                    | matches the address of the     | e website, it is possible to verify that you |               |     |         |
|                  |                    |                            |           |                                    | are securely communicatin      | g with the website you intended, and no      | t             |     |         |
|                  |                    |                            |           |                                    | a unitu party (such as an at   | lacker on your network).                     |               |     |         |
|                  |                    |                            |           |                                    | Proceed to 14.139.69.5 (un     | <u>safe)</u>                                 |               |     |         |
|                  |                    |                            |           |                                    |                                |                                              |               |     |         |

...

### Step 3: Enter the username and password issued.

| U                |                    | A   O Gittali            | X Gmail                          | X   🛄 Untitled form - Google For | X   🕓 WhatsApp    | ×   🛄 DD Bharati Live: Watch DD 🛛 🗙 | Sophos    | × + | ~ _ ₽ X                                          |
|------------------|--------------------|--------------------------|----------------------------------|----------------------------------|-------------------|-------------------------------------|-----------|-----|--------------------------------------------------|
| <                | > C ==             | Ot secure 14.139.69.     | 5:8443/userportal/webpages/myacc | count/login.jsp                  |                   |                                     |           |     | $\odot \otimes \triangleright \oslash   \mp \mp$ |
|                  | Find out more abou | . 🧕 Amazon.in 💟 AliExpre | 255                              |                                  |                   |                                     |           |     |                                                  |
| $\sim$           |                    |                          |                                  |                                  |                   |                                     |           |     |                                                  |
| -<br>-           |                    |                          |                                  |                                  |                   |                                     |           |     |                                                  |
|                  |                    |                          |                                  |                                  |                   |                                     |           |     |                                                  |
| •                |                    |                          |                                  |                                  |                   |                                     |           |     |                                                  |
| -                |                    |                          |                                  |                                  |                   |                                     | English   | 2   |                                                  |
| Q                |                    |                          |                                  |                                  |                   |                                     | Lingitati |     |                                                  |
| $\triangleright$ |                    |                          |                                  |                                  |                   |                                     |           |     |                                                  |
| 88               |                    |                          |                                  |                                  |                   |                                     |           |     |                                                  |
| 0                |                    |                          |                                  |                                  | 1                 | -                                   |           |     |                                                  |
| -                |                    |                          |                                  | SOPHOS 🖨                         |                   | Ispr Por                            | tal       |     |                                                  |
|                  |                    |                          |                                  | User name                        | $\cup$            |                                     | LUL       |     |                                                  |
| 0                |                    |                          |                                  |                                  |                   |                                     |           |     |                                                  |
|                  |                    |                          |                                  | Password                         |                   |                                     |           |     |                                                  |
|                  |                    |                          |                                  |                                  |                   |                                     |           |     |                                                  |
|                  |                    |                          |                                  | Login                            |                   |                                     |           |     |                                                  |
|                  |                    |                          |                                  |                                  |                   |                                     |           |     |                                                  |
|                  |                    |                          |                                  |                                  |                   |                                     |           |     |                                                  |
|                  |                    |                          |                                  |                                  |                   |                                     |           |     |                                                  |
|                  |                    |                          |                                  | and Ltd.                         | Source and Source |                                     |           |     |                                                  |

Type here to search

...

# Step 4: Download SSL VPN config and client and install.

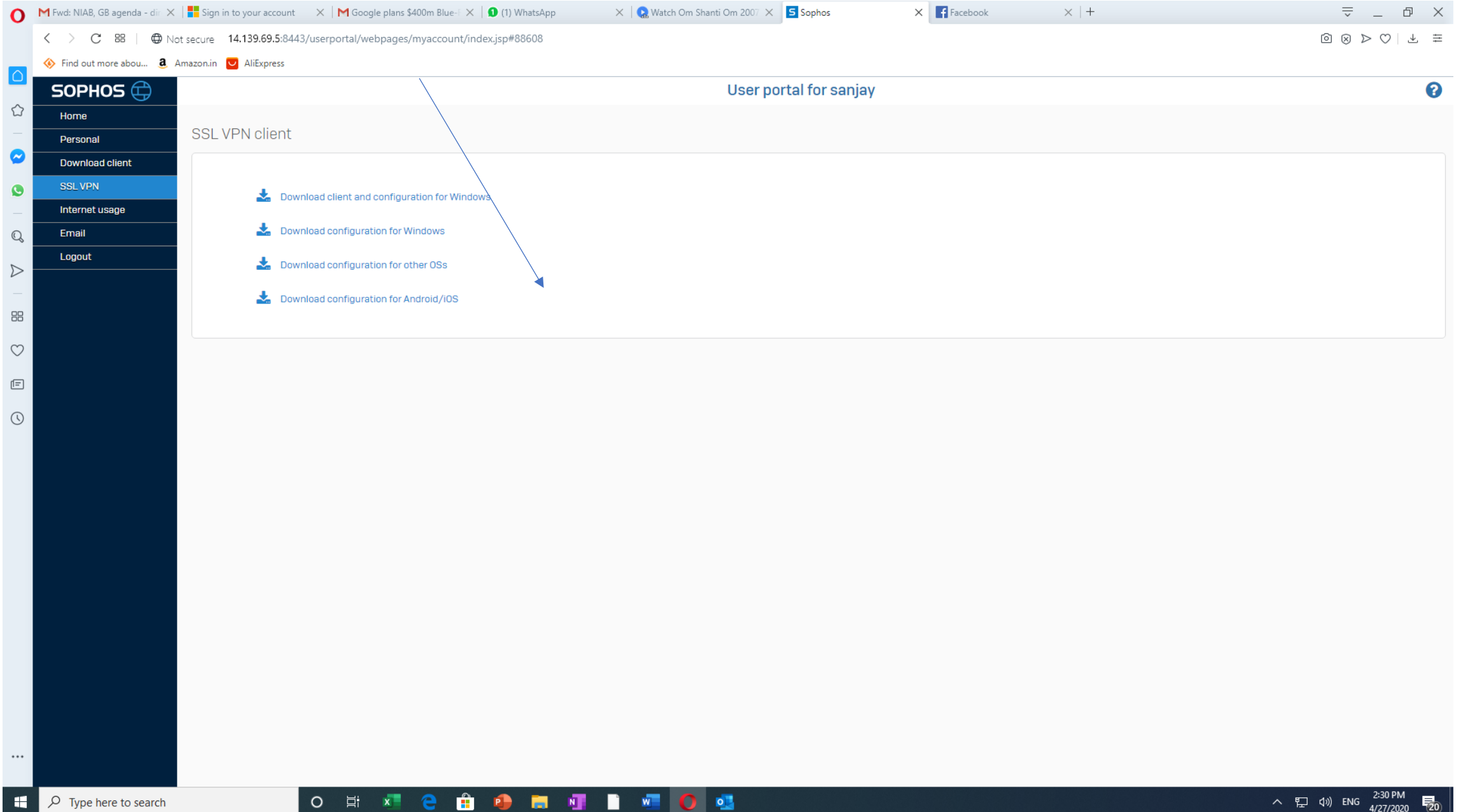

# Step 5: On Task bar, you will see SSL VPN (in windows)

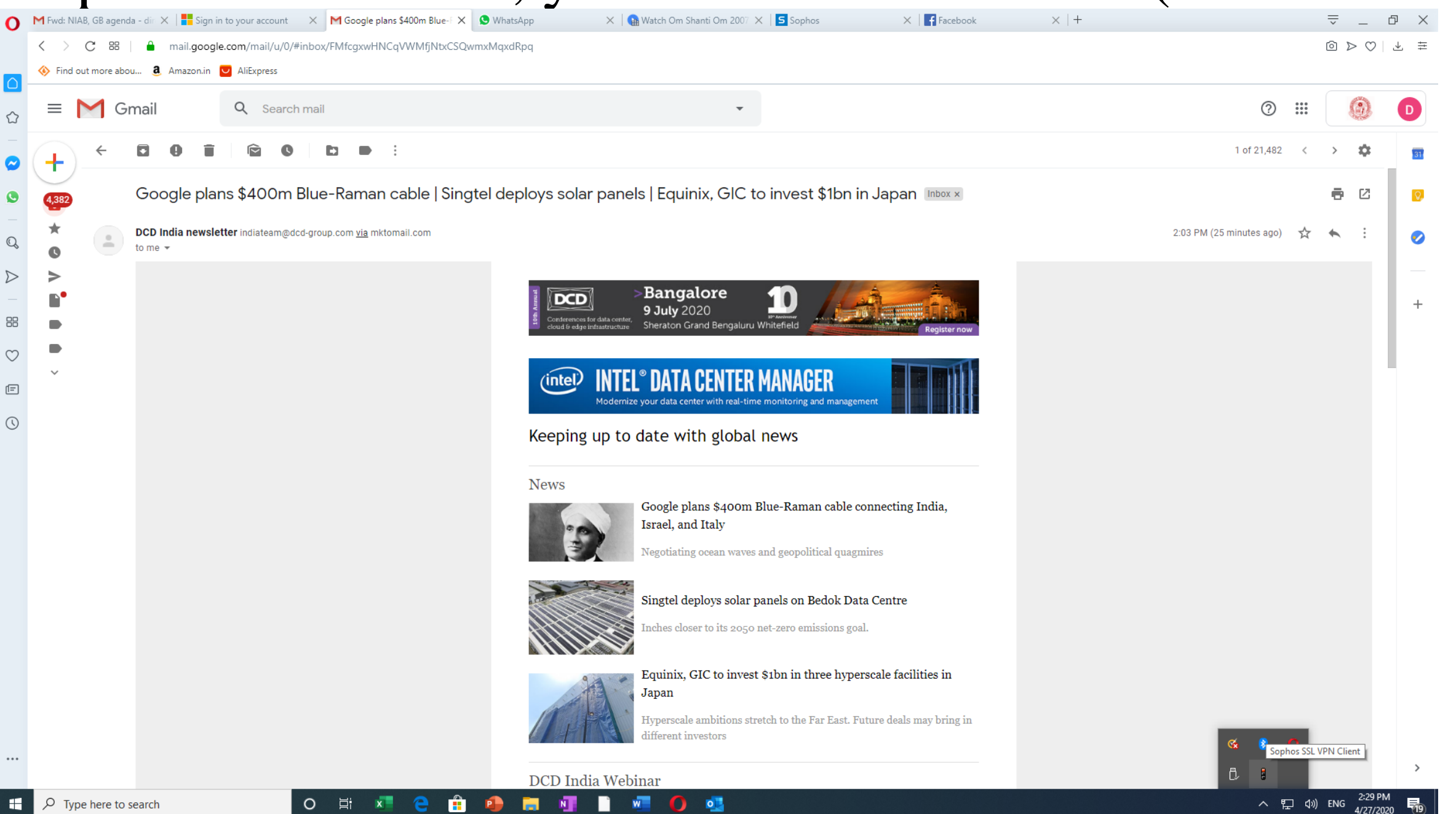

# Step 6: Click on connect, enter the same username and password CNF SOPHOS have issued.

| 0                | M Fwd: NIAB, GB agenda - dir 🗙 | Sign in to your account  | × │ M Google plans \$400r       | n Blue-F 🗙 🛛 🚺 (1) WhatsApp | 🗙   🎧 Watch Om Shanti Om 200 | 07 × S Sophos       | × Facebook | $\times$  + |             | ⇒ _ ₽ ×                  |
|------------------|--------------------------------|--------------------------|---------------------------------|-----------------------------|------------------------------|---------------------|------------|-------------|-------------|--------------------------|
|                  | < > C = M   • No               | ot secure 14.139.69.5:84 | 43/userportal/webpages/mya      | ccount/index.jsp#88608      |                              |                     |            |             |             |                          |
|                  | 🚸 Find out more abou 🧕 A       | Amazon.in 💟 AliExpress   |                                 |                             |                              |                     |            |             |             |                          |
|                  | SOPHOS 🖨                       |                          |                                 |                             | Use                          | r portal for sanjay |            |             |             | 0                        |
|                  | Home                           |                          |                                 |                             |                              |                     |            |             |             |                          |
|                  | Personal                       | SSL VPN client           |                                 |                             |                              |                     |            |             |             |                          |
| ~                | Download client                |                          |                                 |                             |                              |                     |            |             |             |                          |
| 0                | SSL VPN                        | 📩 Dov                    | wnload client and configuration | for Windows                 |                              |                     |            |             |             |                          |
| Q                | Email                          | 📩 Dov                    | wnload configuration for Windo  | ws                          |                              |                     |            |             |             |                          |
| $\triangleright$ | Logout                         | 📩 Dov                    | wnload configuration for other  | DSs                         |                              |                     |            |             |             |                          |
| -                |                                | 📩 Dov                    | wnload configuration for Andro  | d/i0S                       |                              |                     |            |             |             |                          |
| 38               |                                |                          |                                 |                             |                              |                     |            |             |             |                          |
| $\heartsuit$     |                                |                          |                                 |                             |                              |                     |            |             |             |                          |
| 1=               |                                |                          |                                 |                             |                              |                     |            |             |             |                          |
| 3                |                                |                          |                                 |                             |                              |                     |            |             |             |                          |
|                  |                                |                          |                                 |                             |                              |                     |            |             |             |                          |
|                  |                                |                          |                                 |                             |                              |                     |            |             |             |                          |
|                  |                                |                          |                                 |                             |                              |                     |            |             |             |                          |
|                  |                                |                          |                                 |                             |                              |                     |            |             |             |                          |
|                  |                                |                          |                                 |                             |                              |                     |            |             |             |                          |
|                  |                                |                          |                                 |                             |                              |                     |            |             |             |                          |
|                  |                                |                          |                                 |                             |                              |                     |            |             |             |                          |
|                  |                                |                          |                                 |                             |                              |                     |            |             |             |                          |
|                  |                                |                          |                                 |                             |                              |                     |            |             | Connect     |                          |
|                  |                                |                          |                                 |                             |                              |                     |            |             | Disconnect  |                          |
|                  |                                |                          |                                 |                             |                              |                     |            |             | Show Status |                          |
|                  |                                |                          |                                 |                             |                              |                     |            |             | Settings    | 0                        |
|                  |                                |                          |                                 |                             |                              |                     |            |             | Exit        |                          |
|                  |                                |                          |                                 |                             |                              |                     |            |             |             | 2:30 PM                  |
|                  | P Type here to search          |                          |                                 |                             | u u u <u>v</u> 🤐             |                     |            |             |             | 」 (19)) ENG 4/27/2020 20 |

#### Step 7: Now, Open remote desktop connection, enter the static IP of the server and get connected .

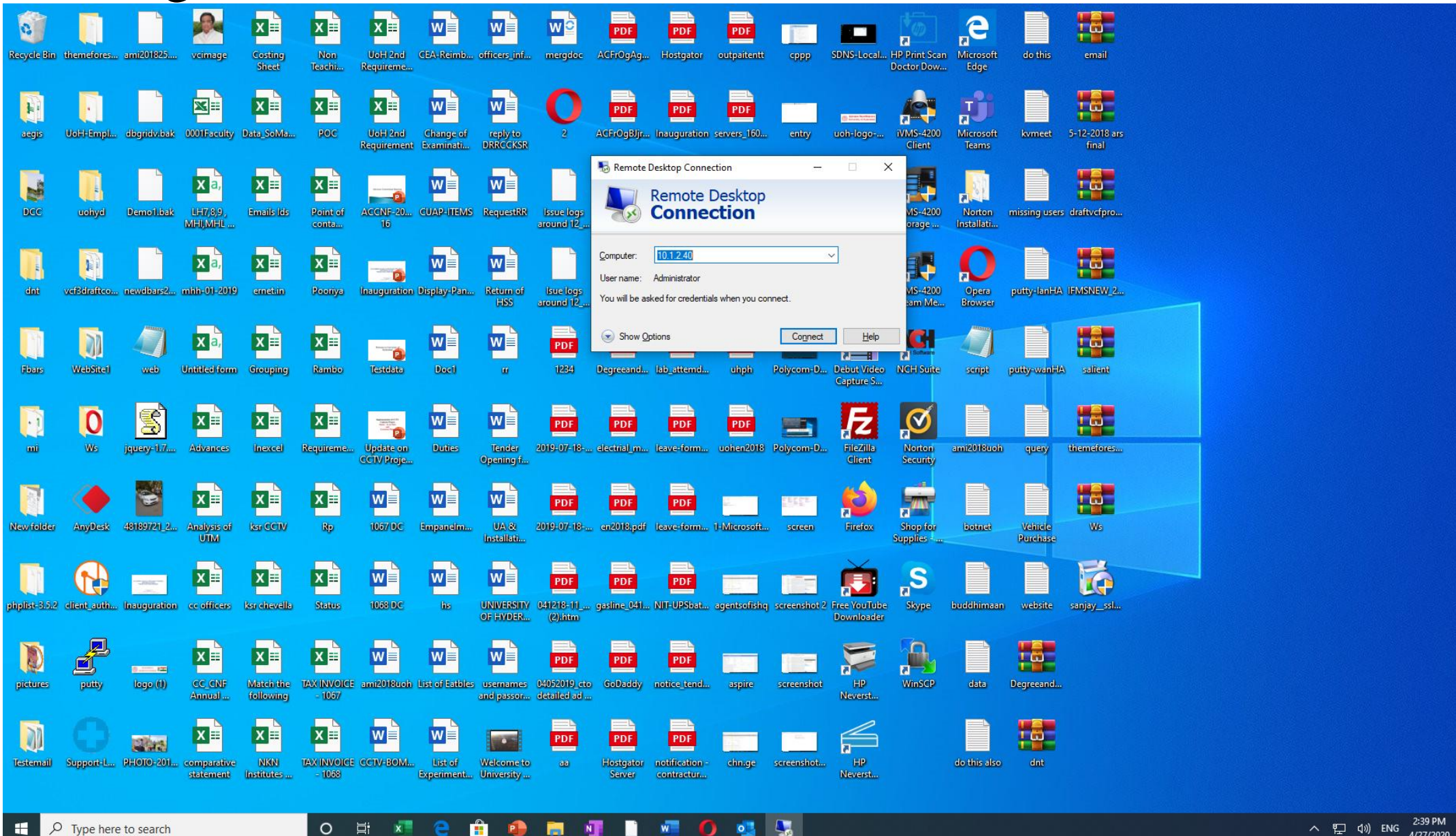

0 E i x

w